# **Unclaimed Funds User Guide - WIEB**

# Objectives

This guide will assist in the filing of a Notice of Deposit of Unclaimed Funds in the court's case management system (CM/ECF) and remitting the funds electronically via the Automated Clearing House (ACH) module in pay.gov. The program will allow the filer to select and/or add up to 99 claimants per notice of deposit of funds. In the event that a case contains 100 or more claimants, the filer will be required to submit two separate transactions.

After reviewing this guide, the filer will be able to:

- 1. Enter Claimant and Unclaimed Funds information
  - Enter up to 99 claimants
    - Select an existing creditor
    - Add a new creditor
    - o Edit information
- 2. Upload the Notice of Deposit of Unclaimed Funds
- 3. Remit Funds
  - Electronic transfer via Bank Account (ACH)
- 4. File corrections after receiving notice from the Court

#### NOTE:

All Notices of Deposit of Unclaimed Funds MUST be remitted to the court electronically using the following procedures. Every effort must be made to review all information entered for accuracy and make any necessary edits BEFORE committing the transaction.

Other Notes:

- Do NOT submit one payment containing unclaimed funds for multiple cases
- Verify the correct claimant information has been selected or entered
- Verify the deposit amount(s) and total amount entered are correct
- Verify all information entered mirrors the information provided in the attached PDF of the Notice
- When additional funds for a creditor need to be added for the same case, simply docket a new Notice of Deposit of Unclaimed Funds
- When submitting payments, do not submit them after 7:55 PM
- Please have payments submitted NO LATER THAN 2-3 days before the end of the month

1. Select Bankruptcy - Notice of Deposit of Unclaimed Funds

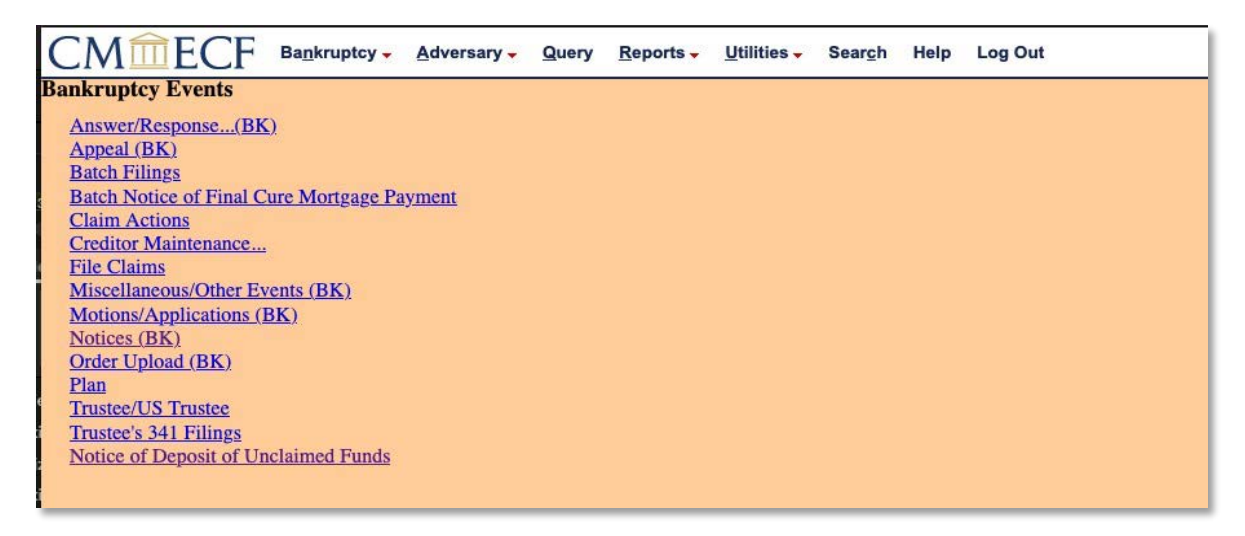

**2.** Enter the **Case Number**. The **Name of Creditor** can be entered, however you may also leave this field blank, as a drop-down menu will appear on the next screen containing the creditors in the case.

| CMmECF Bankruptcy - Adversary - Query Reports - Utilities - Search Help Log Out                                                    |
|----------------------------------------------------------------------------------------------------|
| Notice of Deposit of Unclaimed Funds                                                                                               |
| IMPORTANT: Unclaimed Funds Must Be Paid Immediately After Filing This Notice. DO NOT submit one payment containing multiple cases. |
| Search for a Creditor                                                                                                    |
| Select Number of Claimants for which Unclaimed Funds are being deposited.                                                          |
| Case Number 2:21-bk-20010                                                                                                    |
| Name of Creditor (optional)                                                                                                    |
| e Next Clear                                                                                                    |
|                                                                                                    |
|                                                                                                    |
|                                                                                                    |

**3.** Select the creditor from the drop-down list. Please note: if the name and/or the address of the creditor is not an exact match, select **Add Creditor.** 

| CMmECF Bankruptcy - Adversary - Query Reports - Utilities - Search Help Log Out                                 |
|----------------------------------------------------------------------------------------------------|
|                                                                                                    |
| Select a Creditor                                                                                               |
| * Reflects creditor(s) with Unclaimed Fund record(s) selected, but not processed in CM/ECF.                     |
| [Note: If name and/or address of the creditor in the drop down list is not an exact match, select Add Creditor] |
| Case 21-20104-beh In re: Evelyn D. Hackl                                                                        |
| American Express - Suite 0001 Chicago, IL 60679-0001 - 11476660                                                 |
| Add Creditor                                                                                                    |
| Next Clear                                                                                                    |
|                                                                                                    |
|                                                                                                    |
|                                                                                                    |

4. Enter the Unclaimed Amount WITHOUT using dollar signs and commas.

| CMmECF     | Bankruptcy - Adversary - Query Re                   | ports - <u>U</u> tilities - Sear <u>c</u> h Help Log Out          |                       |
|------------|-----------------------------------------------------|-------------------------------------------------------------------|-----------------------|
|            |                                                     | Enter Amount Being Deposited For Credi                            | itor:                 |
| 5          |                                                     | American Express<br>Suite 0001<br>Chicago, IL 60679-0001          |                       |
|            | Case Number: 21-20104-beh<br>In re: Evelyn D. Hackl | Unclaimed Amount: \$ 20.89<br>* Do not enter Dollar Sign or Comma | Date Filed: 6/15/2021 |
| Next Clear |                                                     |                                                                   |                       |
| d<br>J     |                                                     |                                                                   |                       |
|            |                                                     |                                                                   |                       |

5. Review the Summary Deposit of Unclaimed Funds.

| CMmecf | Bankruptcy - | Adversary - | Query               | <u>R</u> eports -          | Utilities - | Search         | Help       | Log Out                       |                       |             |  |
|--------|--------------|-------------|---------------------|----------------------------|-------------|----------------|------------|-------------------------------|-----------------------|-------------|--|
|        |              |             |                     |                            |             |                |            |                               |                       |             |  |
|        |              |             |                     |                            |             |                |            |                               |                       |             |  |
|        |              |             | Sumn                | nary Depos                 | sit of Uncl | aimed F        | unds f     | or Case Number: 2             | 21-20104 Totalin      | ng: \$20.89 |  |
|        |              |             | Credito             | r                          |             |                |            |                               |                       | Amount      |  |
|        |              |             | America<br>Suite 00 | an Express<br>001 Chicago, | IL 60679-00 | 001            |            |                               |                       | 20.89       |  |
|        |              | 10          |                     | Do Not Use                 | the browse  | r's Back bu    | utton, as  | it will result in duplication | ate creditors being a | dded        |  |
|        |              |             |                     |                            | Add         | d Additional C | Creditor o | Edit/Delete Selected Credit   | itor                  |             |  |
|        |              |             |                     |                            |             |                | Submit     | Transaction                   |                       |             |  |
|        |              |             |                     |                            |             |                |            |                               |                       |             |  |

### Editing

#### **Edit Incorrect Amount**

1. To edit a dollar amount listed on the Summary Deposit of Unclaimed Funds screen, click Add Additional Creditor or Edit/Delete Selected Creditor. Please note: you should not use the browser's back button, as it will result in duplicate creditors being added.

| Creditor               |                                                           | Amoun                |
|------------------------|-----------------------------------------------------------|----------------------|
| American Express       |                                                           | 20.80                |
| Suite 0001 Chicago, IL | 60679-0001                                                | 20.05                |
| Suite 0001 Chicago, IL | 60679-0001                                                | raditors baing added |
| lot Use the            | e browser's Back button, as it will result in duplicate c | reditors being added |
|                        |                                                           |                      |

2. From the drop down list, select the affected creditor.

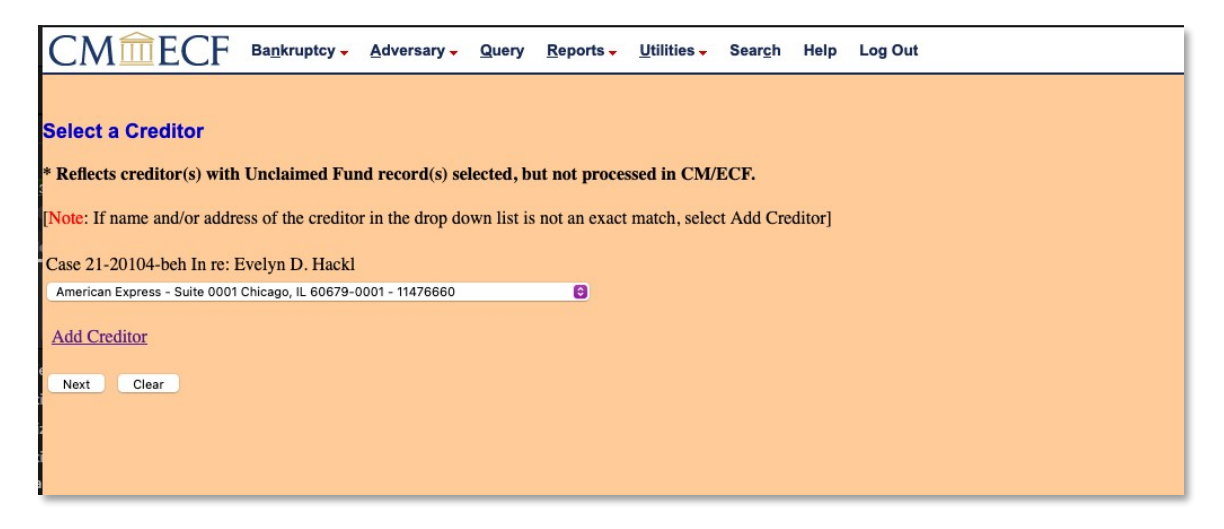

3. Select the amount that needs to be edited from the available drop-down list.

| CMmECF Bankruptcy - Adversary - Query Reports - Utilities - Search Help Log Out                                                                                                    |
|----------------------------------------------------------------------------------------------------|
|                                                                                                    |
| Select a Creditor                                                                                                    |
| * Reflects creditor(s) with Unclaimed Fund record(s) selected, but not processed in CM/ECF.                                                                                                    |
| [Note: If name and/or address of the creditor in the drop down list is not an exact match, select Add Creditor]                                                                                                    |
| Case 21-20104-beh In re: Evelyn D. Hackl                                                                                                    |
| *American Express - Suite 0001 Chicago, IL 60679-0001 - 11476660                                                                                                    |
| Add Creditor                                                                                                    |
| This creditor has one or more unclaimed fund records pending but not processed in this case.<br>Select the entry below that you wish to View, Edit, or Delete <u>or</u><br>Select New to create a new unclaimed fund record for this creditor. |
| \$89.99 entered 06/24/2021 V                                                                                                    |
| Next New                                                                                                    |
|                                                                                                    |

4. Once the amount is selected, modify the unclaimed amount.

| CMmECF      | Bankruptcy +                               | Adversary -                | Query            | Reports - | <u>U</u> tilities - | Search | Help | Log Out                                             |
|-------------|--------------------------------------------|----------------------------|------------------|-----------|---------------------|--------|------|-----------------------------------------------------|
|             | Enter Amount Being Deposited For Creditor: |                            |                  |           |                     |        |      |                                                     |
|             |                                            |                            |                  |           |                     |        |      | American Express                                    |
|             |                                            |                            |                  |           |                     |        |      | Chicago, IL 60679-0001                              |
|             | Case<br>In re                              | Number: 21-<br>Evelyn D. H | 20104-be<br>ackl | h         |                     |        |      | Unclaimed Amount: \$ 50.00 * Date Filed: 06/24/2021 |
| Next Delete | Lineare                                    |                            |                  |           |                     |        |      |                                                     |
|             |                                            |                            |                  |           |                     |        |      |                                                     |
|             |                                            |                            |                  |           |                     |        |      |                                                     |

## Case with multiple deposits

1. To add another unclaimed amount, select Add Additional Creditor or Edit/DeleteSelected Creditor.

| CMmecf | Ba <u>n</u> kruptcy - | Adversary - | Query               | Reports -                  | Utilities -  | Search       | Help       | Log Out             |               |                       |   |
|--------|-----------------------|-------------|---------------------|----------------------------|--------------|--------------|------------|---------------------|---------------|-----------------------|---|
|        |                       |             |                     |                            |              |              |            |                     |               |                       |   |
|        |                       |             |                     |                            |              |              |            |                     |               |                       |   |
|        |                       |             | Sumn                | nary Depo                  | sit of Uncl  | aimed F      | unds f     | or Case Num         | ber: 21-20    | 104 Totaling: \$20.89 |   |
|        |                       |             | Credito             | or                         |              |              |            |                     |               | Amount                |   |
|        |                       |             | America<br>Suite 00 | an Express<br>001 Chicago. | , IL 60679-0 | 001          |            |                     |               | 20.89                 |   |
|        |                       |             |                     | * <u>Do Not Us</u>         | the browse   | r's Back b   | utton, as  | it will result in   | duplicate cre | ditors being added    | 1 |
|        |                       |             |                     |                            | Ade          | d Additional | Creditor o | Edit/Delete Selecte | d Creditor    |                       |   |
|        |                       |             |                     |                            |              |              | Submit     | Transaction         |               |                       |   |
|        |                       |             |                     |                            |              |              |            |                     |               |                       |   |

**2.** From the drop-down list, select either a new creditor or the same creditor (if the previous creditor has multiple unclaimed fund amounts). If selecting the same creditor, you will be prompted to indicate that you are filing a new amount for the creditor.

| CMmECF Bankruptcy - Adversary - Query Reports - Utilities - Search Help Log Out                                 |
|----------------------------------------------------------------------------------------------------|
|                                                                                                    |
| Select a Creditor                                                                                               |
| * Reflects creditor(s) with Unclaimed Fund record(s) selected, but not processed in CM/ECF.                     |
| [Note: If name and/or address of the creditor in the drop down list is not an exact match, select Add Creditor] |
| Case 21-20104-beh In re: Evelyn D. Hackl                                                                        |
| Ameritech - Bill Payment Center Saginaw, MI 48663 - 11476662                                                    |
| Add Creditor                                                                                                    |
| Next Clear                                                                                                    |
|                                                                                                    |
|                                                                                                    |

**3.** Enter the **Unclaimed Amount.** Repeat this process as many times as needed until all creditors and amounts have been entered for the case.

| CMmECF     | Bankruptcy - Adversary - Query Repo                 | rts - <u>U</u> tilities - Sear <u>c</u> | h Help Log Out                                                   |                       |
|------------|-----------------------------------------------------|-----------------------------------------|------------------------------------------------------------------|-----------------------|
|            |                                                     | Enter Amo                               | unt Being Deposited For Creditor:                                |                       |
| c.         |                                                     |                                         | Ameritech<br>Bill Payment Center<br>Saginaw, MI 48663            |                       |
|            | Case Number: 21-20104-beh<br>In re: Evelyn D. Hackl |                                         | Unclaimed Amount: \$ 4.02<br>* Do not enter Dollar Sign or Comma | Date Filed: 6/15/2021 |
| Next Clear |                                                     |                                         |                                                                  |                       |
| e          |                                                     |                                         |                                                                  |                       |
|            |                                                     |                                         |                                                                  |                       |
|            |                                                     |                                         |                                                                  |                       |

**1.** To delete a creditor listed on the **Summary Deposit of Unclaimed Funds** screen, click **Add Additional Creditor or Edit/Delete Selected Creditor.** 

| CMmECF Bankruptcy - Adversary - | Query <u>R</u> eports - <u>U</u> tilities - Sear <u>c</u> h Help Log Out           |                  |
|---------------------------------|------------------------------------------------------------------------------------|------------------|
|                                 |                                                                                    |                  |
|                                 |                                                                                    |                  |
| 5                               | Summary Deposit of Unclaimed Funds for Case Number: 21-20104 To                    | otaling: \$70.27 |
|                                 |                                                                                    |                  |
|                                 | Creditor                                                                           | Amount           |
|                                 | American Express                                                                   | 20.89            |
|                                 | Suite 0001 Chicago, IL 60679-0001                                                  | 20.07            |
| 6                               | Ameritech<br>Bill Payment Center Saginaw, MI 48663                                 | 4.02             |
|                                 | Wisconsin Finance Corp.<br>25A North Main Street Fond Du Lac, WI 54935             | 45.36            |
|                                 | * Do Not Use the browser's Back button, as it will result in duplicate creditors b | eing added       |
|                                 | Add Additional Creditor or Edit/Delete Selected Creditor                           |                  |
|                                 | Submit Transaction                                                                 |                  |

2. From the drop-down list, select the creditor to be deleted. Click Next, select the amount that needs to be deleted, and click Next again.

| CMmECF Bankruptcy - Adversary - Query Reports - Utilities - Search Help Log Out                                                                                                    |
|----------------------------------------------------------------------------------------------------|
|                                                                                                    |
| Select a Creditor                                                                                                    |
| * Reflects creditor(s) with Unclaimed Fund record(s) selected, but not processed in CM/ECF.                                                                                                    |
| [Note: If name and/or address of the creditor in the drop down list is not an exact match, select Add Creditor]                                                                                                    |
| Case 21-20104-beh In re: Evelyn D. Hackl                                                                                                    |
| *American Express - Suite 0001 Chicago, IL 60679-0001 - 11476660                                                                                                    |
| Add Creditor                                                                                                    |
| This creditor has one or more unclaimed fund records pending but not processed in this case.<br>Select the entry below that you wish to View, Edit, or Delete <u>or</u><br>Select New to create a new unclaimed fund record for this creditor. |
| \$89.99 entered 06/24/2021 V                                                                                                    |
| Next New                                                                                                    |

3. Verify the correct creditor was selected. Select Delete.

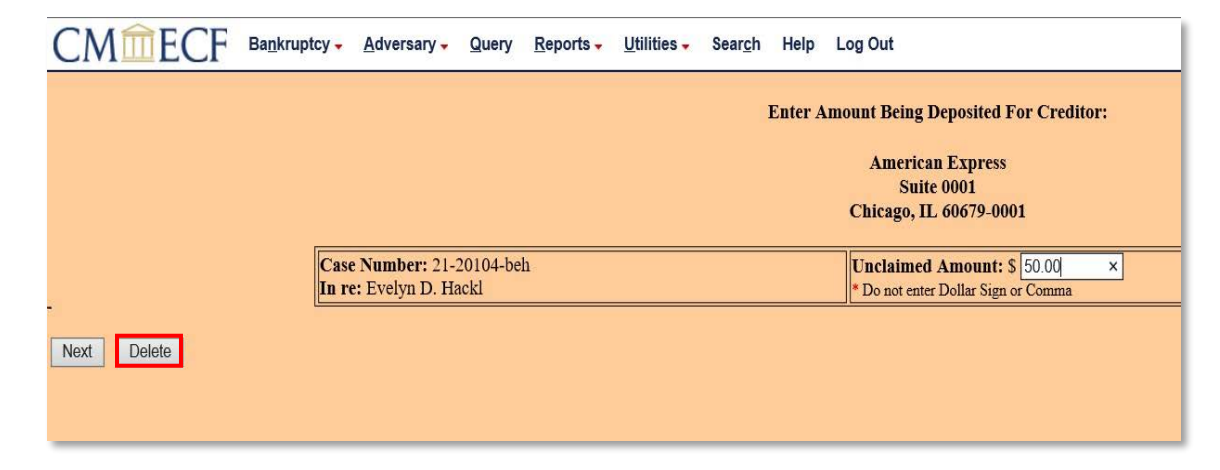

Then select **OK** from the verification screen.

| Message from webpage                       | $\times$ |
|--------------------------------------------|----------|
| ? Are sure you want to delete this record? |          |
| OK Cancel                                  |          |

**4.** Confirm the record was deleted and the Total on the **Summary Deposit of Unclaimed Funds** was updated.

# Upload the Notice of Deposit of Unclaimed Funds

**1.** Ensure all creditor information and amounts are correctly listed on the **Summary Deposit of Unclaimed Funds** screen. The filer must remember/know the total amount of the unclaimed funds entered into one case, as the amount does not pull to the following screen.

| CMmECF Bankruptcy - Advers | ary                                                                           |                     |
|----------------------------|-------------------------------------------------------------------------------|---------------------|
|                            |                                                                               |                     |
|                            |                                                                               |                     |
|                            | Summary Denosit of Unclaimed Funds for Case Number: 21-2010                   | 4 Totaling: \$70 27 |
|                            |                                                                               | - Totaling, ¢70127  |
|                            | Creditor                                                                      | Amount              |
|                            | American Express<br>Suite 0001 Chicago, IL 60679-0001                         | 20.89               |
| 4                          | Ameritech<br>Bill Payment Center Saginaw, MI 48663                            | 4.02                |
|                            | Wisconsin Finance Corp.<br>25A North Main Street Fond Du Lac, WI 54935        | 45.36               |
|                            | * Do Not Use the browser's Back button, as it will result in duplicate credit | ors being added     |
|                            | Add Additional Creditor or Edit/Delete Selected Creditor                      |                     |
|                            | Submit Transaction                                                            |                     |

2. Verify the case number and click Next.

| CMmecf               | Bankruptcy - | Adversary - | Query | Reports - | Utilities 🗸 | Search | Help | Log Out |
|----------------------|--------------|-------------|-------|-----------|-------------|--------|------|---------|
| Notice of Deposit of | Unclaimed F  | unds        |       |           |             |        |      |         |
| Case Number          |              |             |       |           |             |        |      |         |
| 2:21-bk-20104        |              |             |       |           |             |        |      |         |
| Next Clear           |              |             |       |           |             |        |      |         |
|                      |              |             |       |           |             |        |      |         |
|                      |              |             |       |           |             |        |      |         |
|                      |              |             |       |           |             |        |      |         |
|                      |              |             |       |           |             |        |      |         |

3. Click Browse to select your Notice of Deposit of Unclaimed Funds. Then click Next.

| CMmECF                   | Ba <u>n</u> kruptcy - <u>A</u> dversary - | Query <u>R</u> eports - <u>U</u> tilities - Sear <u>c</u> h Help Log Out |
|--------------------------|-------------------------------------------|--------------------------------------------------------------------------|
| Notice of Deposit of     | Unclaimed Funds                           |                                                                          |
| 21-20104-beh Evelyn D. H | lackl                                     |                                                                          |
| Type: bk                 | Chapter: 13 v                             | Office: 2 (Milwaukee)                                                    |
| Assets: y                | Judge: beh                                | Case Flag: PlnDue, CounDue,<br>DebtEd                                    |
| Attach Local Form Notic  | e of Deposit of Unclaimed Fund            | ls.                                                                      |
| Filename                 |                                           |                                                                          |
| Browse No file selected. |                                           |                                                                          |
| Attachments to Documen   | it: 🗿 No 💿 Yes                            |                                                                          |
| Next Clear               |                                           |                                                                          |

4. Review this screen for the total amount. Click Next.

| CM <sup>m</sup> ECF        | Ba <u>n</u> kruptcy <mark>→</mark> | Adversary - | Query | <u>R</u> eports -          | Utilities 🗸          | Sear <u>c</u> h | Help | Log Out |
|----------------------------|------------------------------------|-------------|-------|----------------------------|----------------------|-----------------|------|---------|
| Notice of Deposit of U     | nclaimed F                         | unds:       |       |                            |                      |                 |      |         |
| 21-20104-beh Evelyn D. Hac | <u>kl</u>                          |             |       |                            |                      |                 |      |         |
| Type: bk                   | Chapter:                           | 13 v        |       | Office: 2 (M               | (ilwaukee)           |                 |      |         |
| Assets: y                  | Judge: be                          | h           |       | Case Flag: P<br>DebtEd, MC | PlnDue, Cour<br>DNEY | Due,            |      |         |
| Fee: 70.27                 |                                    |             |       |                            |                      |                 |      |         |
| Next Clear                 |                                    |             |       |                            |                      |                 |      |         |
|                            |                                    |             |       |                            |                      |                 |      |         |

5. Review the docket text for accuracy and click Next.

Please note: if the information is incorrect (creditor, amount, or total), you must begin the process again by clicking **Bankruptcy**. Do NOT use the browser's back button and do NOT click **Next**.

| CMmECF                                                                                                    | Bankruptcy - Adversary -                   | <u>Q</u> uery <u>R</u> eports → <u>U</u> tilities → Sear <u>c</u> h Help Log Out                              |  |  |  |  |
|----------------------------------------------------------------------------------------------------|--------------------------------------------|----------------------------------------------------------------------------------------------------|--|--|--|--|
| Notice of Deposit of                                                                                                    | Unclaimed Funds:                           |                                                                                                    |  |  |  |  |
| 21-20104-beh Evelyn D. H                                                                                                    | ackl                                       |                                                                                                    |  |  |  |  |
| Type: bk                                                                                                    | Chapter: 13 v                              | Office: 2 (Milwaukee)                                                                                         |  |  |  |  |
| Assets: y                                                                                                    | Judge: beh                                 | Case Flag: PinDue, CounDue,<br>DebtEd                                                                         |  |  |  |  |
| Docket Text: Modify as App                                                                                                    | propriate.<br>If Deposit of Unclaimed Fund | s in the Total Amount of 1\$ 70.271 with the Clerk, United States Bankruntey Court for American Express Suite |  |  |  |  |
| 0001 Chicago, IL 60679-0001 in the amount of \$20.89; Ameritech Bill Payment Center Saginaw, MI 48663 in the amount of \$4.02; Wisconsin Finance Corp. 25A |                                            |                                                                                                    |  |  |  |  |
| North Main Street Folio                                                                                                    | Du Lac, wi 54955 in the an                 | uni or \$ 45.50; (Smith, Matt)                                                                                |  |  |  |  |
| Next Clear                                                                                                    |                                            |                                                                                                    |  |  |  |  |

6. Click Next to commit the transaction and remit the funds electronically.

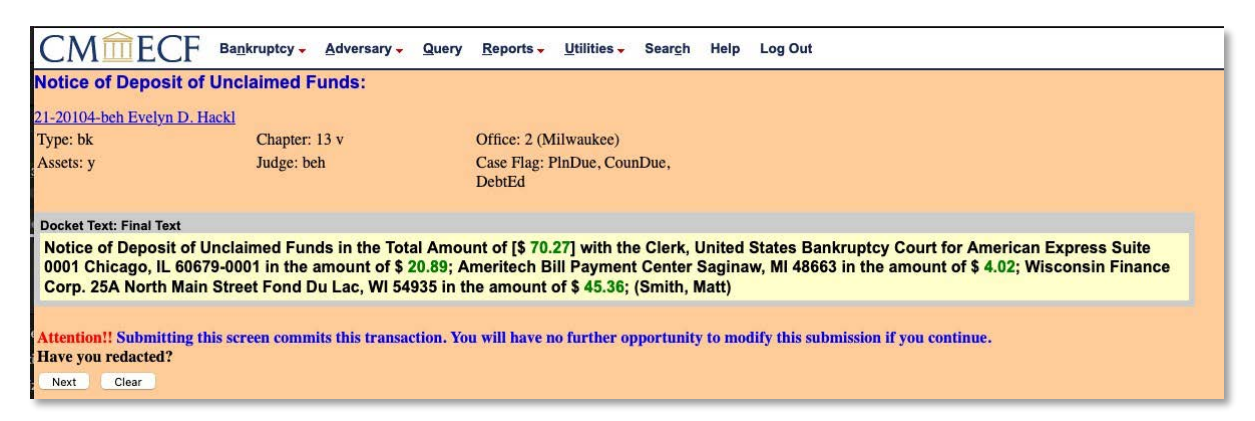

### **Remit Funds**

Important: Do NOT submit one payment containing unclaimed funds for multiple cases. Unclaimed Funds must be remitted via ACH immediately after filing each Notice of Deposit of Unclaimed Funds. A separate docket entry containing the transaction receipt number and total amount of funds deposited will appear on the court docket.

1. Select Pay Now.

| Summary of current  | nt charges                                                                               | ×               |
|---------------------|------------------------------------------------------------------------------------------|-----------------|
| Date Incurred       | Description                                                                              | Amount          |
| 2021-06-15 14:17:32 | Notice of Deposit of Funds with the USBC Clerk( 21-20104-beh) [trustee,unclfnd] ( 70.27) | \$ 70.27        |
|                     |                                                                                          | Total: \$ 70.27 |
|                     | Pay Now                                                                                  |                 |

2. Place a checkmark in the box under Check Fees to Pay. Then click Next.

| CMmECF Bankruptcy - Advers | ary - Query Reports - Utilities - Search He | Ip Log Out                                                                                          |          |
|----------------------------|---------------------------------------------|----------------------------------------------------------------------------------------------------|----------|
| Internet Payments Due      |                                             |                                                                                                    |          |
| Select all                 |                                             |                                                                                                    |          |
| Check Fees to Pay          | Date Incurred                               | Description                                                                                         | Amount   |
| ۵                          | 2021-06-15 14:17:32                         | Notice of Deposit of Funds with the USBC Clerk( <u>21-20104-beh</u> ) [trustee,unclfnd] (<br>70.27) | \$ 70.27 |
|                            |                                             |                                                                                                    |          |
| Next Contract              |                                             |                                                                                                    |          |

3. Confirm the payment amount and click Pay Now.

| CMmECF Bankruptcy -                   | Adversary - Query Reports - Utilities - S         | sear <u>c</u> h Help LogOut   |  |
|---------------------------------------|---------------------------------------------------|-------------------------------|--|
| Internet Payments Due                 |                                                   |                               |  |
| Date Incurred                         | Description                                       | Amount                        |  |
| 2021-06-15 14:17:32 Notice of Deposit | of Funds with the USBC Clerk(21-20104-beh) [trust | ce,unclfnd] ( 70.27) \$ 70.27 |  |
|                                       |                                                   | Total: \$70.27                |  |
|                                       |                                                   |                               |  |
|                                       |                                                   |                               |  |
|                                       |                                                   | Pay Now                       |  |

**4.** You are then redirected to PACER. Select the radio button next to **Enter an ACH account** and then click **Next**.

|        | 🚞 An offi | cial website of the | United States g | overnment. <u>Here's</u>        | how you ki          | now. Y                                          |                               |                          |               |           | Lo      | g in to PACER System |
|--------|-----------|---------------------|-----------------|---------------------------------|---------------------|-------------------------------------------------|-------------------------------|--------------------------|---------------|-----------|---------|----------------------|
|        |           |                     |                 |                                 |                     | PA                                              | <b>ACE</b>                    | R                        |               |           |         |                      |
|        |           |                     |                 |                                 |                     | Public Access                                   | To Court Electro              | nic Records              |               |           |         |                      |
|        |           |                     |                 |                                 |                     |                                                 | <b>..</b>                     |                          |               |           |         |                      |
| 5      |           |                     |                 |                                 |                     | Manage                                          | My P                          | <b>I</b> CCOU            | nt            |           |         |                      |
| TRAIN. | TRAIN     | TRAIN               | TRAIN           | TRAIN .                         | TR/                 | AIN TRAIN                                       | . TRAIN                       | TRAIN                    | TRAIN         | TRAIN     | TRAIN . | TRAIN                |
|        |           |                     |                 |                                 |                     |                                                 |                               |                          |               |           |         | Matt Smit            |
|        |           |                     |                 |                                 |                     | 70 10057                                        |                               |                          |               |           |         |                      |
|        |           |                     |                 | Account Nu<br>Username          | mber                | 7042057<br>mattsmith                            |                               |                          |               |           |         |                      |
| 6      |           |                     |                 | Account Ba                      | lance               | \$0.00                                          |                               |                          |               |           |         |                      |
|        |           |                     |                 | Case Search                     | Status              | Inactive                                        |                               |                          |               |           |         |                      |
|        |           |                     |                 | Account Ty                      | be                  | Upgraded PACER A                                | Account                       |                          |               |           |         |                      |
| 9      |           |                     |                 |                                 | Come I I I I I      |                                                 |                               |                          |               |           |         |                      |
| i      |           |                     |                 | Pay Filing Fee                  | for Wis             | consin Eastern Bank                             | ruptcy Court                  | (test)                   |               |           |         |                      |
|        |           |                     |                 | * Required Info                 | rmatior             | 1                                               |                               |                          |               |           |         |                      |
| 8      |           |                     |                 | Payment A                       | nount               |                                                 |                               |                          |               |           |         |                      |
| 1      |           |                     |                 | Amount Du                       | е *                 | \$70.27                                         |                               |                          |               |           |         |                      |
|        |           |                     |                 | Select a Pay                    | /ment N             | Nethod                                          |                               |                          |               |           |         |                      |
| F      |           |                     |                 | O VISA                          |                     |                                                 |                               |                          |               |           |         |                      |
|        |           |                     |                 | Matt Sn                         | hith                |                                                 |                               |                          |               |           |         |                      |
|        |           |                     |                 | XXXXXX                          | XXXXX               | KX4747                                          |                               |                          |               |           |         |                      |
|        |           |                     |                 | ○ Entor a                       | orodit o            | ard                                             |                               |                          |               |           |         |                      |
| þ      |           |                     |                 |                                 |                     | aru                                             |                               |                          |               |           |         |                      |
|        |           |                     |                 | O Entera                        | ACHA                | ccount                                          |                               |                          |               |           |         |                      |
| 6      |           |                     |                 | Note: We prot<br>Layer (SSL) so | ect the<br>oftware, | security of your infor<br>, which encrypts info | mation durin<br>rmation you s | g transmissio<br>submit. | n using Secur | e Sockets |         |                      |
|        |           |                     |                 |                                 |                     | Nex                                             | t Cancel                      |                          |               |           |         |                      |
|        |           |                     |                 |                                 |                     |                                                 |                               |                          |               |           |         |                      |

**5.** Enter in the information for your account, including account holder name, account number, routing number, and bank account type.

| An official website of the United States government. Here's how you know | <u>ow.</u> ~                                                         | Log in to PACER Systems +) |
|--------------------------------------------------------------------------|----------------------------------------------------------------------|----------------------------|
|                                                                          | PACER                                                                |                            |
|                                                                          | Public Access To Court Electronic Records                            |                            |
|                                                                          |                                                                      |                            |
|                                                                          | Manage My Account                                                    |                            |
| TRAIN TRAIN TRAIN TRAIN TRAIN TRA                                        | IN TRAIN TRAIN TRAIN TRAIN TRAIN                                     | . TRAIN TRAIN TR           |
|                                                                          |                                                                      | Matt Smith 🗸               |
|                                                                          |                                                                      |                            |
| Account Number                                                           | 7042057                                                              |                            |
| Username<br>Account Balance                                              | \$0.00                                                               |                            |
| Case Search Status                                                       | Inactive                                                             |                            |
| Account Type                                                             | Upgraded PACER Account                                               |                            |
|                                                                          |                                                                      |                            |
| Pay Filing Fee for Wise                                                  | consin Eastern Bankruptcy Court (test)                               |                            |
| * Required Information                                                   |                                                                      |                            |
| Payment Amount                                                           |                                                                      |                            |
| Amount Due *                                                             | \$70.27                                                              |                            |
|                                                                          | CA10.5                                                               |                            |
| Select a Payment M                                                       | ethod                                                                |                            |
| VISA                                                                     |                                                                      |                            |
| Matt Smith                                                               | X4747                                                                |                            |
| 01/2040                                                                  | A4/4/                                                                |                            |
| ○ Enter a credit ca                                                      | ard                                                                  |                            |
| Enter an ACH ac                                                          | count                                                                |                            |
| ACH About ACH Del                                                        | bit                                                                  |                            |
| Reading Humber (Area                                                     | und Humbar Charle Mumbar                                             |                            |
| 1:10224-55291; 1223                                                      | 14.56.78.90* (1234)                                                  |                            |
| Account Holder                                                           | Matt Smith                                                           |                            |
| Name *                                                                   |                                                                      |                            |
| Account Number                                                           | 58669                                                                |                            |
| Confirm Account<br>Number *                                              | 58669                                                                |                            |
| Routing Number *                                                         | 042000424                                                            |                            |
| Bank Account Type                                                        | * Business Checking 👻                                                |                            |
|                                                                          |                                                                      |                            |
| Note: We protect the s                                                   | ecurity of your information during transmission using Secure Sockets |                            |
| Layer (SSL) software,                                                    | which encrypts information you submit.                               |                            |
|                                                                          | Next Cancel                                                          |                            |
|                                                                          |                                                                      |                            |

**6.** Confirm the payment method, payment details, and the email receipt. Then click the box indicating authorization to debit your account for the amount listed.

|           |                                                                                                    |                                                                      |                                                        | Matt Smith 💙 |
|-----------|----------------------------------------------------------------------------------------------------|----------------------------------------------------------------------|--------------------------------------------------------|--------------|
|           | Account Number<br>Username<br>Account Balance<br>Case Search Status<br>Account Type                                                   | 7042057<br>mattsmith<br>\$0.00<br>Inactive<br>Upgraded PACER Account |                                                        |              |
|           | Pay Filing Fee for Wisco                                                                                                    | onsin Eastern Bankruptcy Court                                       | (test)                                                 |              |
|           | Payment Summary                                                                                                    |                                                                      |                                                        |              |
|           | Payment Method<br>ACH<br>X8669<br>042000424<br>Matt Smith<br>Email Receipt<br>Email<br>Confirm Email<br>Additional Email<br>Addresses | Wiebcso+mattsmith@gmail.com                                          | ent Details<br>\$70.27<br>Filing Fee                   |              |
| 6         | Authorization                                                                                                    |                                                                      |                                                        |              |
|           | I authorize an ele                                                                                                    | ectronic debit from my account fo                                    | r the amount above. *                                  |              |
|           | Note: We protect the se<br>Layer (SSL) software, w                                                                                    | ecurity of your information during which encrypts information you s  | g transmission using Secure Sockets<br>ubmit.<br>ancel |              |
| 24052540  |                                                                                                    | Di co                                                                |                                                        |              |
| PACER FAQ |                                                                                                    | Privacy & Secu                                                       | rity                                                   |              |

7. You will then receive confirmation of your transaction, along with the ability to print a copy of your transaction receipt. An email notification of your transaction will also be sent to your address.

| CMmECF                                                                                                   | Bankruptcy -                                                 | Adversary - C | luery <u>R</u> eports <del>→</del> | Utilities 🗸 | Sear <u>c</u> h | Help | Log Out |  |  |
|----------------------------------------------------------------------------------------------------|--------------------------------------------------------------|---------------|------------------------------------|-------------|-----------------|------|---------|--|--|
|                                                                                                    | U.S. Bankruptcy Court<br>Eastern District of Wisconsin(TEST) |               |                                    |             |                 |      |         |  |  |
| Thank you. Your transaction in the amount of <b>\$ 70.27</b> has been completed.                         |                                                              |               |                                    |             |                 |      |         |  |  |
| Please print a copy of your transaction receipt for future reference. The transaction number is A390730. |                                                              |               |                                    |             |                 |      |         |  |  |
| Detail description:                                                                                      |                                                              |               |                                    |             |                 |      |         |  |  |
| Notice of Deposit of Funds with the USBC Clerk( <u>21-20104-beh</u> ) [trustee,unclfnd] (70.27)          |                                                              |               |                                    |             |                 |      |         |  |  |
|                                                                                                    |                                                              |               |                                    |             |                 |      |         |  |  |

## **Corrections to the Notice of Deposit of Unclaimed Funds**

In the event a Notice of Deposit of Unclaimed Funds needs correcting, the Clerk's Office will notify the Trustee via Defective Filing Notification on the docket. Instances where a Notice may require correction:

- Amount discrepancy between the Notice and amount deposited via ACH
- Creditor name on the Notice not matching creditor entered in CM/ECF
- Creditor address on the Notice not matching address entered in CM/ECF
- Notice entered in the incorrect case

Follow the instructions laid out in the Defective Filing Notification in filing any corrections. To aid in the processing of a correction, please note that the Defective Filing Notification references the **Correspondence-UCF** event from the **Trustee/US Trustee** menu.